## Software de gestión de datos CS-S20

Manual de instrucciones

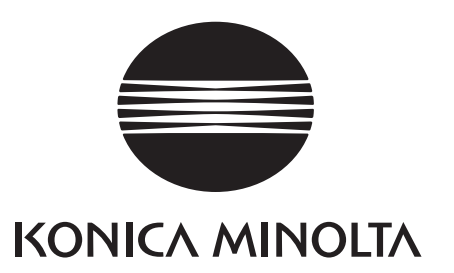

### 🗥 Precauciones de seguridad

Antes de usar este software, lea detenidamente este manual y los manuales de instrucciones del instrumento y de su computador personal (PC) para garantizar un uso correcto y seguro.

## Designaciones formales del software de aplicación utilizadas en este manual

(Designación en este manual)(Designación formal)Windows, Windows 7Microsoft® Windows® 7 Professional Operating SystemWindows, Windows 8.1Microsoft® Windows® 8.1 Pro Operating SystemWindows, Windows 10Microsoft® Windows® 10 Pro Operating System

#### Marcas comerciales

- Microsoft, Windows, Windows 7, Windows 8.1 y Windows 10 son marcas comerciales registradas de Microsoft Corporation en los EE. UU. y otros países.
- Intel y Pentium son marcas comerciales registradas de Intel Corporation en los EE. UU. y otros países.

Otros nombres de empresas y nombres de productos mencionados en este manual son marcas comerciales registradas de sus respectivas empresas.

#### Notas acerca de este manual

- Se prohíbe estrictamente la copia o reproducción total o parcial del contenido del presente manual sin el permiso de KONICA MINOLTA.
- El contenido de este manual está sujeto a cambios sin aviso previo.
- Hemos hecho todo lo posible durante la preparación del presente manual para garantizar la precisión de su contenido. No obstante, si tiene alguna pregunta, encuentra algún error o que falta una sección, póngase en contacto con su oficina de ventas local.
- KONICA MINOLTA no aceptará ninguna responsabilidad por las consecuencias que pudieran surgir por el uso del software si no se siguen las instrucciones del presente manual.

#### Introducción

El software de gestión de datos CS-S20 le permite medir y gestionar datos conectando el colorímetro de luminancia CS-150/160 o el medidor de luminancia LS-150/160 a su PC.

Recuerde que este manual da por sentado que el lector está familiarizado con las operaciones básicas de Windows.

#### Contenido del paquete

- DVD-ROM de instalación del CS-S20 (Cant.: 1)
- Guía de instalación
- Local de servicio autorizado

El Manual de instrucciones también se instala en formato PDF con un acceso directo en el menú de inicio de Windows durante la instalación del software.

(Menú [Inicio]. - [Todos los programas.] - [KONICA MINOLTA] - [CS-S20] - [CS-S20 Manual])

\* Para Windows 8.1, se registra un acceso directo al manual en una pantalla diferente. Para mostrar esta pantalla, haga clic con el botón secundario del mouse en la pantalla [Inicio], y luego haga clic en [Todas las aplicaciones].

En el DVD-ROM de instalación también se incluyen versiones del Manual de instrucciones en otros idiomas. Para visualizar los archivos PDF, necesita tener instalado Adobe Reader<sup>®</sup> de Adobe Corporation. Puede descargarse la última versión de Adobe Reader<sup>®</sup> de forma gratuita del sitio web de Adobe. También se puede usar el instalador de Adobe Reader<sup>®</sup> incluido en el DVD-ROM de instalación.

(Ejemplo) Cuando el DVD-ROM está en la unidad E: E:\Adobe Reader\Setup.exe

#### Contrato de licencia de software

Los términos del acuerdo de licencia del presente software se incluyen en el cuadro de diálogo del [Contrato de licencia de software] que se muestra en la pantalla durante el proceso de instalación. Podrá instalar este software únicamente si acepta todos los términos del acuerdo.

#### Notas acerca del uso

- Este software está diseñado para usarse con los sistemas operativos Windows 7, Windows 8.1 o Windows 10. Recuerde que el presente software no incluye ningún sistema operativo.
- Uno de estos sistemas operativos deberá estar instalado en el PC antes de poder instalar este software.
- Cuando inserte el DVD-ROM en la unidad de DVD-ROM, recuerde colocar el disco suavemente y con la orientación correcta.
- Conserve el DVD-ROM limpio y sin rayas. Si se ensucia la superficie grabada o se raya la superficie de la etiqueta, podría producirse un error de lectura.
- Evite exponer el DVD-ROM a la condensación y a cambios bruscos de temperatura.
- Evite dejarlo en lugares donde pueda quedar expuesto a altas temperaturas provenientes de la luz del sol directa o de la calefacción.
- Evite las caídas del DVD-ROM y no lo someta a fuertes impactos.
- Mantenga el DVD-ROM alejado del agua, alcohol, diluyentes de pinturas y otras sustancias similares.
- Retire el DVD-ROM de la unidad de DVD-ROM mientras el PC esté encendido.

#### Notas acerca del almacenamiento

- Después de haber usado el DVD-ROM, vuelva a colocarlo en su caja y guárdelo en un lugar seguro.
- Evite dejar el DVD-ROM en lugares donde pueda quedar expuesto a altas temperaturas provenientes de la luz del sol directa o de la calefacción.
- No debe guardarse el DVD-ROM en lugares donde haya mucha humedad.

Hemos hecho todo lo posible para garantizar la precisión del contenido de este software. No obstante, si tiene alguna pregunta o quiere hacernos algún comentario, póngase en contacto con el servicio autorizado de KONICA MINOLTA.

## Índice

## A. Información general

| 1. | Funciones principales        | A2         |
|----|------------------------------|------------|
| 2. | Flujo de operación           | <b>A</b> 3 |
| 3. | Configuración de la pantalla | A4         |

## B. Guía de operación

| 1. | Puesta en marcha                             | B2  |
|----|----------------------------------------------|-----|
| 2. | Medición (pestaña [Medir])                   | ВЗ  |
| 3. | Configuración de condición (pestaña [Medir]) | B7  |
| 4. | Configuración de patrón                      | B11 |
| 5. | Calibración de usuario                       | B13 |

# Información general

| 1. | Funciones principales                              | A2        |
|----|----------------------------------------------------|-----------|
| 2. | Flujo de operación                                 | A3        |
| 3. | Configuración de la pantalla                       | <b>A4</b> |
|    | 3-1. Pantalla de operación (pestaña [Medir])       | A4        |
|    | 3-2. Pantalla de configuración (pestaña [Config.]) | A5        |

## 1. Funciones principales

Espacios de color

 $\label{eq:Lv,x,y,Lv,u',v',Lv,T_{cp},duv,X,Y,Z,y\,Lv,\lambda d,Pe} (Cuando LS-150/160 está conectado, solo Lv está disponible)$ 

#### Acerca de los valores mostrados

 Si bien el CS-S20 ofrece una mayor precisión de cálculo a través del cálculo interno usando más de una posición decimal de las que se muestran en los valores mostrados, algunos cálculos, como el redondeo, y los que se realizan durante la conversión del espacio de color pueden dar como resultado un lugar decimal mínimo diferente del mostrado en el instrumento por un dígito.

Además, los resultados de juicio y las posiciones trazadas también pueden diferir de las obtenidas a partir de los valores mostrados porque fueron procesados usando más posiciones decimales.

| Control del instrumento | Medición de Simple                                                                  |
|-------------------------|-------------------------------------------------------------------------------------|
|                         | Medición continua                                                                   |
|                         | Medición de intervalo (2 a 5.000 veces, 3 a 3.600 seg., a intervalos de un segundo) |
|                         | Medición de disparador                                                              |
|                         | Diferentes configuraciones en el instrumento.                                       |
|                         | Recuperación de datos almacenados en el instrumento                                 |
|                         | Calibración de usuario                                                              |
| Patrón                  | Registro                                                                            |
|                         | Escribiendo de un patrón al instrumento                                             |
| Lista de datos          | Listado de datos patrón y medición                                                  |
|                         | Editar (eliminar, copiar y pegar)                                                   |
| Entrada/salida externa  | Guardando en formato texto/CSV, copiando listas al portapapeles                     |

## 2. Flujo de operación

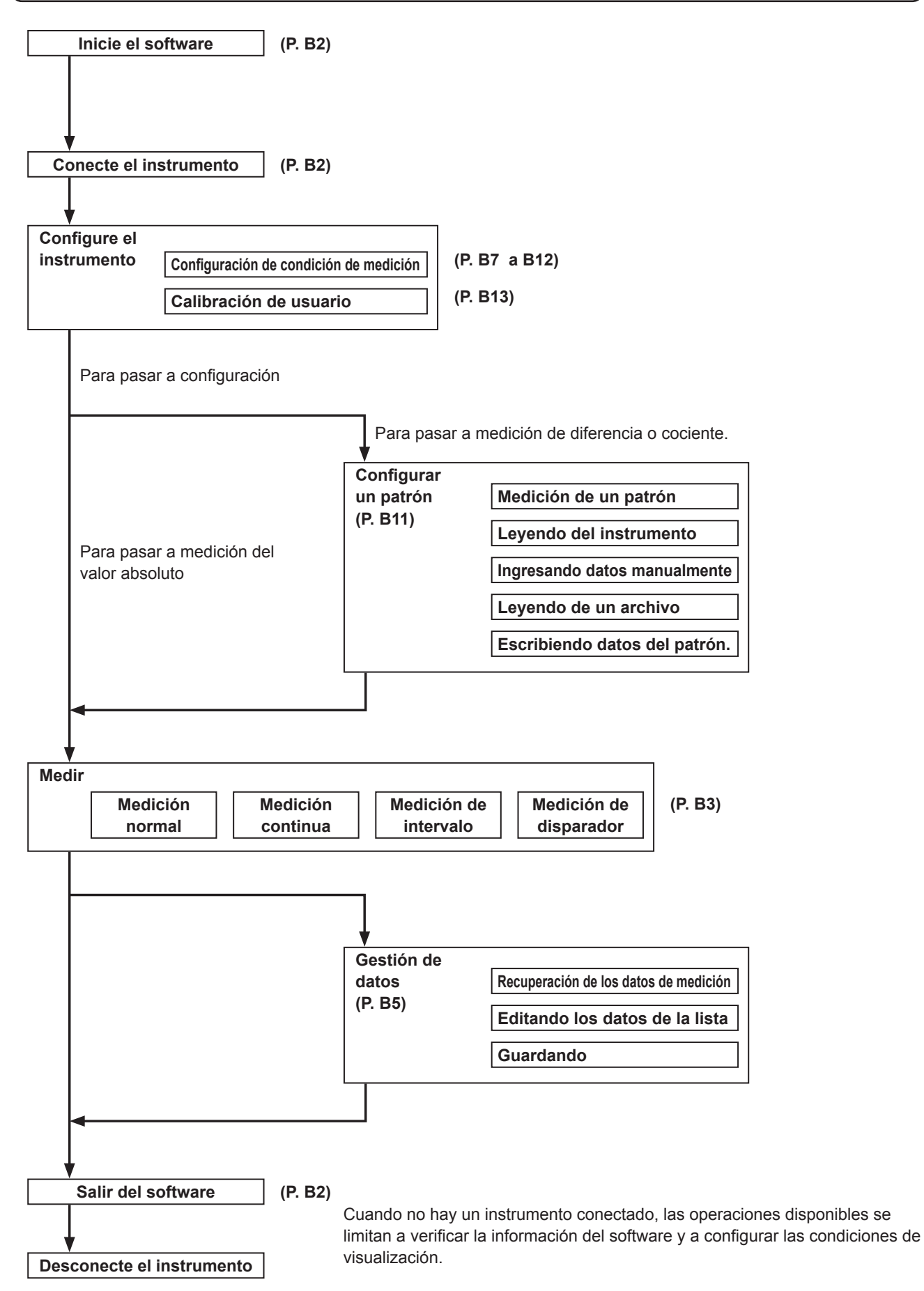

## 3. Configuración de la pantalla

Este software presenta las siguientes ventanas y pestañas:

#### 3-1. Pantalla de operación (pestaña [Medir])

La ventana de medición consiste en las secciones de pantalla [Medir], [Lista de medidas] y [Grafico de tendencia], más la sección de configuración de [Intervalo] y el botón [Medir].

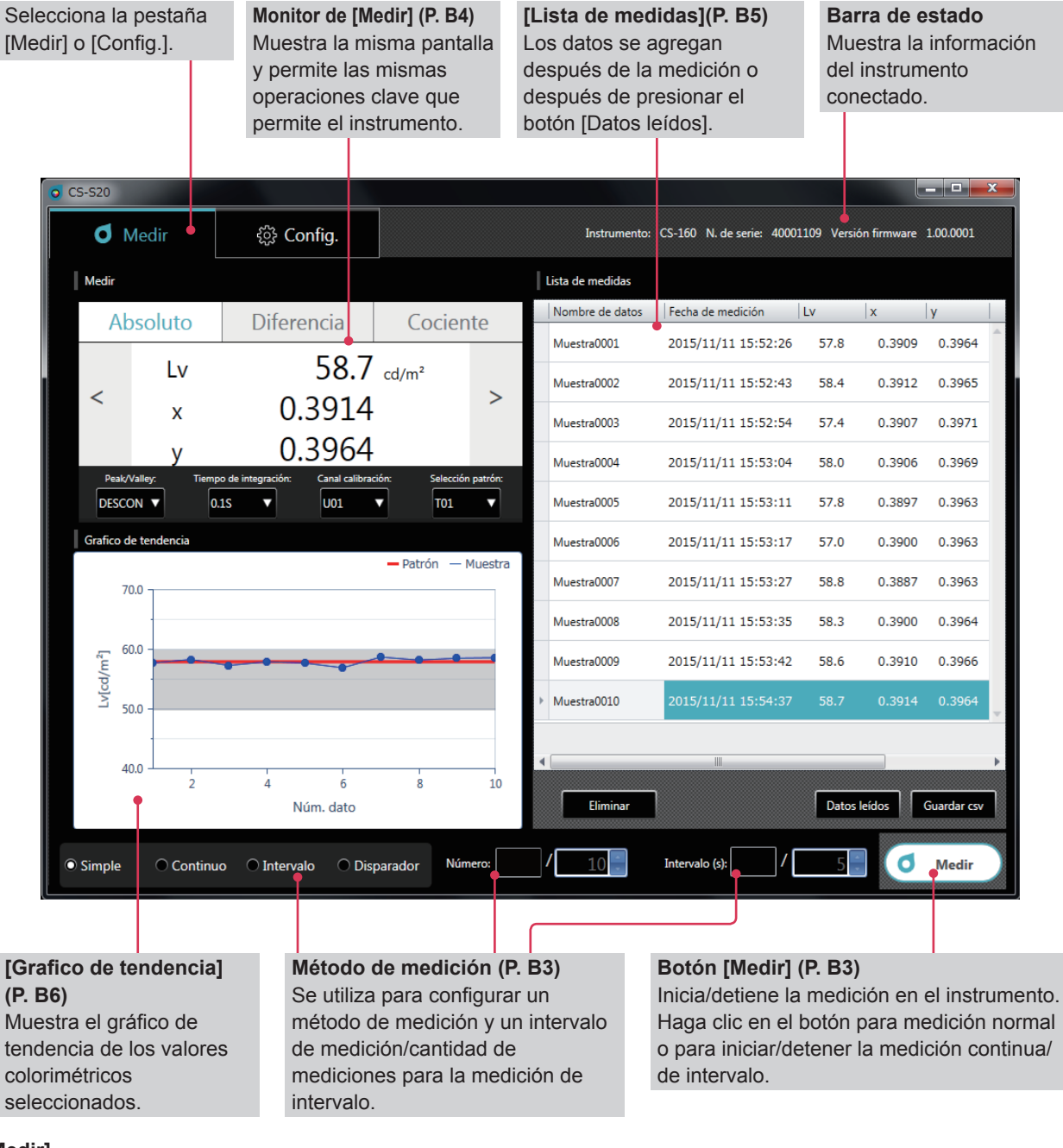

#### [Medir]

Esta pantalla muestra los resultados de las mediciones y consiste en las siguientes cuatro ventanas:

| Monitor de [Medir]     | : Muestra los mismos valores medidos que muestra el instrumento y permite las<br>mismas operaciones clave que permite el instrumento.  |
|------------------------|----------------------------------------------------------------------------------------------------|
| [Grafico de tendencia] | : Muestra el gráfico de tendencia de los valores colorimétricos seleccionados.                                                         |
| [Lista de medidas]     | : Enumera los valores medidos.                                                                                                    |
| Método de medición     | : Se utiliza para configurar un método de medición y un intervalo de medición/cantidad<br>de mediciones para la medición de intervalo. |

#### 3-2. Pantalla de configuración (pestaña [Config.])

La ventana para configurar valores incluye las pestañas [Config. instrumento], [Condición edición], [Configuración de patrón], [Calibración de usuario] e [Información].

| • Medir               | දිාිි Config.  |                                                                       | Instrun                                                                                                    | nento: CS-160 N. de serie: 40001109                                                                            | Versión firmware 1.00.0001      |
|-----------------------|----------------|-----------------------------------------------------------------------|----------------------------------------------------------------------------------------------------|----------------------------------------------------------------------------------------------------|---------------------------------|
| Config. instrumento   | Condiciór      | n edición                                                             | Configuración de patrón                                                                                                    | Calibración de usuario                                                                                         | Información                     |
|                       |                |                                                                       |                                                                                                    |                                                                                                    |                                 |
| nfig.]                |                |                                                                       |                                                                                                    |                                                                                                    | Página d<br>referencia          |
| Pestaña [Config. inst | rumento]       |                                                                       |                                                                                                    |                                                                                                    | B7                              |
| [Condición de n       | nedida]        | Se utiliza p<br>medición s<br>LS), la len<br>y las posic              | para configurar/seleccio<br>sincrónica, el pico/valle<br>te de acercamiento, los<br>ciones decimales x,y*.                     | onar el tiempo de integra<br>, el CCF (disponible solo<br>s espacios de color dispo                            | ición, la<br>) para<br>)nibles* |
| [Opción]              |                | Se utiliza p<br>automático<br>los resulta<br>medición,<br>de calibrao | para configurar/seleccio<br>o, el brillo de la pantalla<br>dos de las mediciones<br>el formato de la fecha,<br>ción periódica. | onar/ejecutar el apagado<br>a del instrumento, cómo y<br>, la operación del botón o<br>el idioma mostrado y la | )<br>guardar<br>de<br>alarma    |
| Botones [Leer de      | e archivo], [( | Grabar en a                                                           | archivo], [Aplicar] y [Ca                                                                                                    | incelar]                                                                                                    |                                 |
| Pestaña [Condición e  | edición]       |                                                                       |                                                                                                    |                                                                                                    | B9                              |
| Pestaña [Espacio      | de color]      | Se utiliza p                                                          | oara seleccionar un es                                                                                                    | pacio de color.                                                                                                |                                 |
| Pestaña [Atributo     | de datos]      | Se utiliza p                                                          | oara seleccionar la info                                                                                                    | rmación del valor medid                                                                                        | 0.                              |
| Se utiliza para co    | onfigurar el f | formato de                                                            | nomenclatura automá                                                                                                    | tica.                                                                                                    |                                 |
| Botones [Aplicar]     | ] y [Cancela   | r]                                                                    |                                                                                                    |                                                                                                    |                                 |
| Pestaña [Configuraci  | ón de patro    | ón]                                                                   |                                                                                                    |                                                                                                    | B11                             |
| Se utiliza para co    | onfigurar un   | patrón, un                                                            | espacio de color y una                                                                                                    | a ID.                                                                                                    |                                 |
| Botones [Medir]       | y [Leer del i  | nstrumento                                                            | <b>b</b> ]                                                                                                    |                                                                                                    |                                 |
| Se utiliza para m     | ostrar los da  | atos seleco                                                           | cionados o para ingresa                                                                                                    | ar datos.                                                                                                    |                                 |
| Botones [Leer de      | e archivo], [( | Grabar en a                                                           | archivo], [Configurar] y                                                                                                    | [Cancelar]                                                                                                    |                                 |
| Pestaña [Calibración  | de usuario     | 9]                                                                    |                                                                                                    |                                                                                                    | B13                             |
| Se utiliza para co    | onfigurar un   | canal de c                                                            | alibración, un espacio                                                                                                    | de color y una ID.                                                                                             |                                 |
| Se utiliza para se    | eleccionar u   | n tipo de c                                                           | alibración.                                                                                                    |                                                                                                    |                                 |
| Se utiliza para m     | ostrar e ing   | resar valor                                                           | es antes de la calibrac                                                                                                    | ión.                                                                                                    |                                 |
| Botón de medida       | ı              |                                                                       |                                                                                                    |                                                                                                    |                                 |
| Se utiliza para m     | ostrar e ing   | resar valor                                                           | es después de la calib                                                                                                    | ración.                                                                                                    |                                 |
|                       | -              |                                                                       |                                                                                                    |                                                                                                    |                                 |

Los elementos marcados con un \* se muestran solo cuando CS está conectado y no están disponibles cuando LS está conectado.

## Guía de operación

| 1. | Puesta en marcha                                                                 | B2         |
|----|----------------------------------------------------------------------------------|------------|
|    | 1-1. Conexión                                                                    | B2         |
| 2. | Medición (pestaña [Medir])                                                       | B3         |
|    | 2-1. Pantalla de operación                                                       | B3         |
|    | 2-2. Pantalla monitor (pestaña [Medir])                                          | B4         |
|    | 2-3. [Lista de medidas]                                                          | B5         |
|    | 2-4. [Grafico de tendencia]                                                      | B6         |
| 3. | Configuración de condición (pestaña [Medir                                       | ·]) B7     |
|    | 3-1. Configuración de las condiciones de medi<br>(pestaña [Config. instrumento]) | ción<br>B7 |
|    | 3-2. Elementos de configuración que se mostra (pestaña [Condición edición])      | arán<br>B9 |
|    | 3-3. [Nombre automático]                                                         | B10        |
| 4. | Configuración de patrón                                                          | B11        |
|    | 4-1. Registro de un patrón                                                       |            |
|    | (pestaña [Configuración de patrón])                                              | B11        |
|    | 4-2. Especificar un patrón (pestaña [Medir])                                     | B12        |
| 5. | Calibración de usuario                                                           | B13        |
|    | 5-1. Acerca de la calibración de usuario<br>(pestaña [Calibración de usuario])   | B13        |
|    | 5-2. Realización de la calibración                                               | B13        |
|    | 5-3 Especificación de un canal de calibración                                    | 210        |
|    | (pestaña [Medir])                                                                | B14        |

1. Puesta en marcha

## 1. Puesta en marcha

Para obtener información sobre cómo instalar el CS-S20, consulte la Guía de instalación. Seleccione "CS-S20" registrado en el menú Inicio (o en la pantalla de inicio) para iniciar el software. Una vez iniciado el CS-S20, aparecerá la siguiente pantalla de presentación.

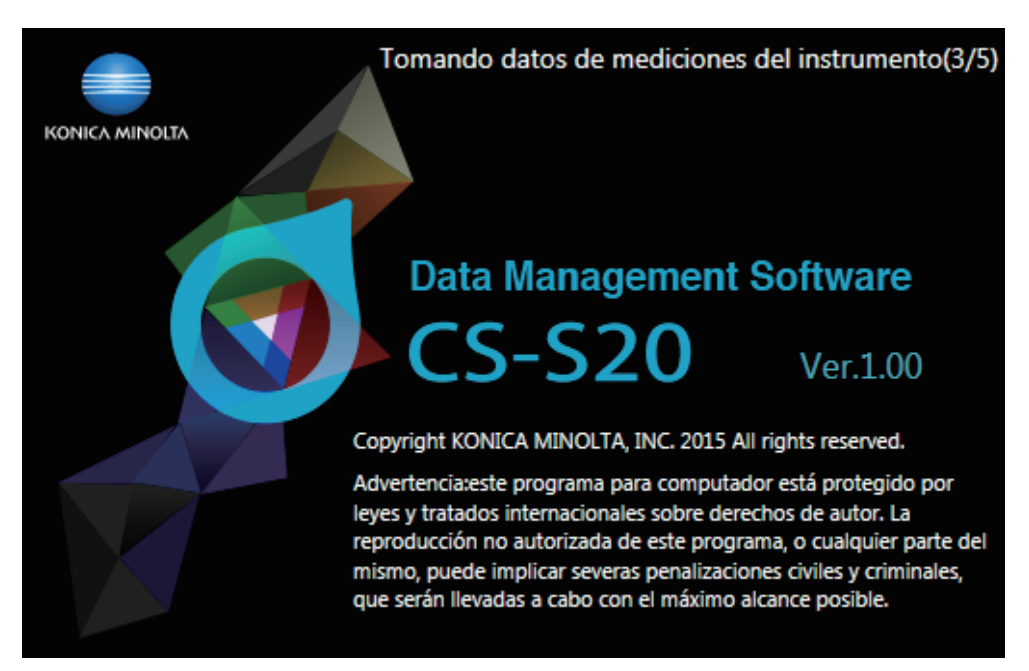

Esta pantalla muestra el nombre/la versión del software y la información de derecho de autor. También se puede ver la misma información en la pantalla que se muestra al hacer clic en la pestaña [Información] bajo la pestaña [Config.].

#### 1-1. Conexión

#### Para conectar

**1** Después de haber iniciado el software y haber conectado un instrumento, el instrumento automáticamente entra en modo remoto, lo que permite su operación desde un PC.

La información del instrumento se muestra en la barra de estado.

#### Para desconectar

#### **1** Salga del software y apague el instrumento.

#### Solución de problemas durante la conexión

Pueden producirse problemas relacionados con la conexión aún cuando el instrumento se haya conectado correctamente y se haya establecido una comunicación adecuada. En este caso, aparecerá un diálogo para informarle que el instrumento no ha respondido. Haga clic en [ACEPTAR] en este diálogo. Reinicie el software después de haber comprobado que el cable USB esté conectado correctamente y que el instrumento esté encendido.

También es probable que no pueda conectar el CS-S20 a un instrumento si inicia (o reinicia) el sistema operativo en su PC después de haber conectado el PC al instrumento usando un cable USB. En este caso, salga del CS-S20, apague el instrumento y luego vuelva a encenderlo para reiniciar el CS-S20.

Para conocer en detalle la solución de problemas, consulte el manual de instrucciones de su instrumento.

#### Cuando en su PC usa un control de alimentación, configuración modo en espera o función similar.

Si en su PC se activa el modo ahorro de energía mientras está conectada a un instrumento, la comunicación puede deshabilitarse cuando el PC sale de ese modo. En este caso, reinicie el software.

### 2. Medición (pestaña [Medir])

#### 2-1. Pantalla de operación

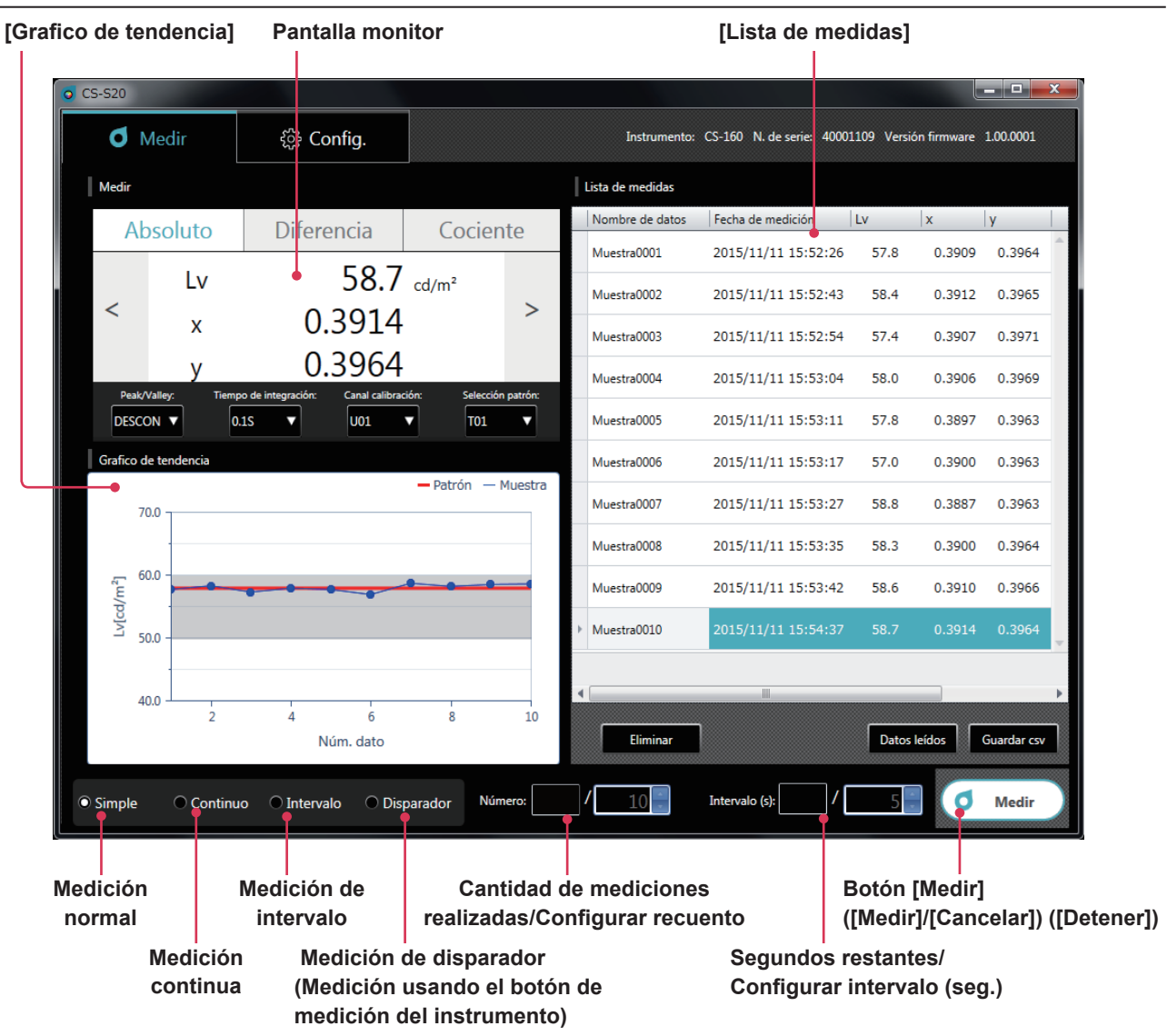

Medición normal, medición continua, medición de intervalo y medición de disparador

 Medición normal (método de medición: [Simple]) Normalmente, al hacer clic en el botón [Medir], ([Medir]) realiza la misma medición que la realizada al presionar el botón de medición en el instrumento.

| • Simple | Continuo | O Intervalo | O Disparador | Número: / 10 | Intervalo (s): | / 5 | ٥ | Medir |
|----------|----------|-------------|--------------|--------------|----------------|-----|---|-------|
|          |          |             |              |              |                |     |   | ,     |

• Medición continua (método de medición: [Continuo])

Haga clic en el botón [Medir] ([Medir]) para iniciar la medición y clic en el botón [Medir] ([Detener]) para detener la medición. Solo se agregan a la [Lista de medidas] los valores mostrados cuando se detiene la medición, y no los datos que se muestran durante un proceso.

| Antes de | e iniciar la meo                | dición                        |              |                |                    |                 |
|----------|---------------------------------|-------------------------------|--------------|----------------|--------------------|-----------------|
| O Simp   | le <ul> <li>Continuo</li> </ul> | ) Intervalo                   | O Disparador | Número: / 10   | Intervalo (s): 75  | <b>d</b> Medir  |
| Durante  | la medición c                   | ontinua                       |              |                |                    |                 |
| O Simp   | le 💿 Continuo                   | <ul> <li>Intervalo</li> </ul> | O Disparador | Número: 0 / 10 | Intervalo (s): / 5 | <b>D</b> etener |

#### Medición de intervalo (método de medición: [Intervalo])

: Muestra la cantidad de mediciones realizadas/Configura un recuento de mediciones (2 a 5.000 [Número] veces).

[Intervalo (s)] : Muestra los segundos restantes/Configura un intervalo de medición (3 a 3.600 segundos)

Los valores configurados se almacenan aún después de haber reiniciado el software. Haga clic en el botón [Medir] ([Medir]) para iniciar la medición y clic en el botón [Medir] ([Cancelar]) para detener la

medición.

#### Antes de iniciar la medición

| O Simple     | ○ Continuo  | <ul> <li>Intervalo</li> </ul> | O Disparador | Número: / 10   | Intervalo (s): 75    | <b>d</b> Medir |
|--------------|-------------|-------------------------------|--------------|----------------|----------------------|----------------|
| Durante la i | medición de | e intervalo                   |              |                |                      |                |
| O Simple     | ○ Continuo  | Intervalo                     | O Disparador | Número: 2 / 10 | Intervalo (s): 3 / 5 | Cancelar       |

#### Medición de disparador (método de medición: [Disparador])

La medición se inicia usando el botón de medición del instrumento para recuperar los datos. La tecla de medición del instrumento está habilitada y no se puede realizar otra operación en CS-S20 excepto la selección de un método de medición ([Simple], [Continuo], [Intervalo], o [Disparador]).

| Simple Continuo Intervalo 💿 Disparador N | Número: / 10 Intervalo (s): / 5 Medir |  |
|------------------------------------------|---------------------------------------|--|
|------------------------------------------|---------------------------------------|--|

#### 2-2. Pantalla monitor (pestaña [Medir])

Esta ventana muestra los datos de medición.

| Medir |                           |                                             |                          |
|-------|---------------------------|---------------------------------------------|--------------------------|
| Ab    | osoluto                   | Diferencia                                  | Cociente                 |
|       | Lv                        | 58.7                                        | cd/m <sup>2</sup>        |
| <     | х                         | 0.3914                                      | + >                      |
|       | У                         | 0.3964                                      | ł                        |
| Peak/ | Valley: Tiemp<br>DN V 0.: | o de integración: Canal calibra<br>1S V U01 | ación: Selección patrón: |

#### Pantalla de valor medido

Muestra los mismos valores medidos que muestra el instrumento. Se puede alternar la pantalla usando los botones [Absoluto], [Diferencia] y [Cociente]. También se puede cambiar el espacio de color usando los botones [<] y [>]. (Solo cuando SC está conectado)

• El modo de medición del instrumento puede cambiarse usando los siguientes botones: [Peak/Valley] : [DESCON]/[Peak]/[Valley] [Tiempo de integración] : Configure un tiempo de medición ([Auto] o [0.1S] a [3.0S]) [Canal calibración] : Seleccione un canal de calibración ([U00] a [U10]) : Seleccione un canal patrón ([Ninguno] o [T01] a [T10]) [Selección patrón]

Esta ventana enumera los datos de medición.

| I | Lista de medidas |                     |       |          |             |   |  |  |
|---|------------------|---------------------|-------|----------|-------------|---|--|--|
|   | Nombre de datos  | Fecha de medición   | Lv    | x        | у           |   |  |  |
|   | Muestra0001      | 2015/11/11 15:52:26 | 57.8  | 0.3909   | 0.3964      | ^ |  |  |
|   | Muestra0002      | 2015/11/11 15:52:43 | 58.4  | 0.3912   | 0.3965      |   |  |  |
|   | Muestra0003      | 2015/11/11 15:52:54 | 57.4  | 0.3907   | 0.3971      |   |  |  |
|   | Muestra0004      | 2015/11/11 15:53:04 | 58.0  | 0.3906   | 0.3969      |   |  |  |
|   | Muestra0005      | 2015/11/11 15:53:11 | 57.8  | 0.3897   | 0.3963      |   |  |  |
|   | Muestra0006      | 2015/11/11 15:53:17 | 57.0  | 0.3900   | 0.3963      |   |  |  |
|   | Muestra0007      | 2015/11/11 15:53:27 | 58.8  | 0.3887   | 0.3963      |   |  |  |
|   | Muestra0008      | 2015/11/11 15:53:35 | 58.3  | 0.3900   | 0.3964      |   |  |  |
|   | Muestra0009      | 2015/11/11 15:53:42 | 58.6  | 0.3910   | 0.3966      |   |  |  |
| Þ | Muestra0010      | 2015/11/11 15:54:37 | 58.7  | 0.3914   | 0.3964      | ÷ |  |  |
|   |                  |                     |       |          |             |   |  |  |
|   |                  |                     |       |          |             |   |  |  |
|   | Eliminar         |                     | Datos | leídos ( | Guardar csv |   |  |  |

Use los botones [Medir] o [Datos leídos] para agregar datos. Puede eliminar todos los datos usando el botón [Eliminar]. Use el botón [Guardar csv] para guardar los datos de la medición en su PC.

- No se pueden agregar más de 5.001 entradas de datos.
- Se pueden cambiar los elementos que se mostrarán usando [Condición edición] bajo la pestaña [Config.]. Solo la columna [Nombre de datos] puede editarse en la lista.
- Los datos de la lista pueden eliminarse o pegarse en un archivo de texto o un archivo de Excel. Los botones [Copiar] y [Eliminar] se muestran después de haber seleccionado y haber hecho clic con el botón secundario del mouse en datos en la lista. Los datos seleccionados pueden eliminarse o pegarse en un archivo de texto o un archivo de Excel.

|    | A               | В                 | С    | D      | E      | F |
|----|-----------------|-------------------|------|--------|--------|---|
| 1  | Nombre de datos | Fecha de medición | Lv   | x      | У      |   |
| 2  | Muestra0001     | 2015/11/11 15:52  | 57.8 | 0.3909 | 0.3964 |   |
| 3  | Muestra0002     | 2015/11/11 15:52  | 58.4 | 0.3912 | 0.3965 |   |
| 4  | Muestra0003     | 2015/11/11 15:52  | 57.4 | 0.3907 | 0.3971 |   |
| 5  | Muestra0004     | 2015/11/11 15:53  | 58   | 0.3906 | 0.3969 |   |
| 6  | Muestra0005     | 2015/11/11 15:53  | 57.8 | 0.3897 | 0.3963 |   |
| 7  | Muestra0006     | 2015/11/11 15:53  | 57   | 0.39   | 0.3963 |   |
| 8  | Muestra0007     | 2015/11/11 15:53  | 58.8 | 0.3887 | 0.3963 |   |
| 9  | Muestra0008     | 2015/11/11 15:53  | 58.3 | 0.39   | 0.3964 |   |
| 10 | Muestra0009     | 2015/11/11 15:53  | 58.6 | 0.391  | 0.3966 |   |
| 11 | Muestra0010     | 2015/11/11 15:54  | 58.7 | 0.3914 | 0.3964 |   |
| 12 |                 |                   |      |        |        |   |

2. Medición

#### 2-4. [Grafico de tendencia]

Muestra los datos de medición en forma de gráfico.

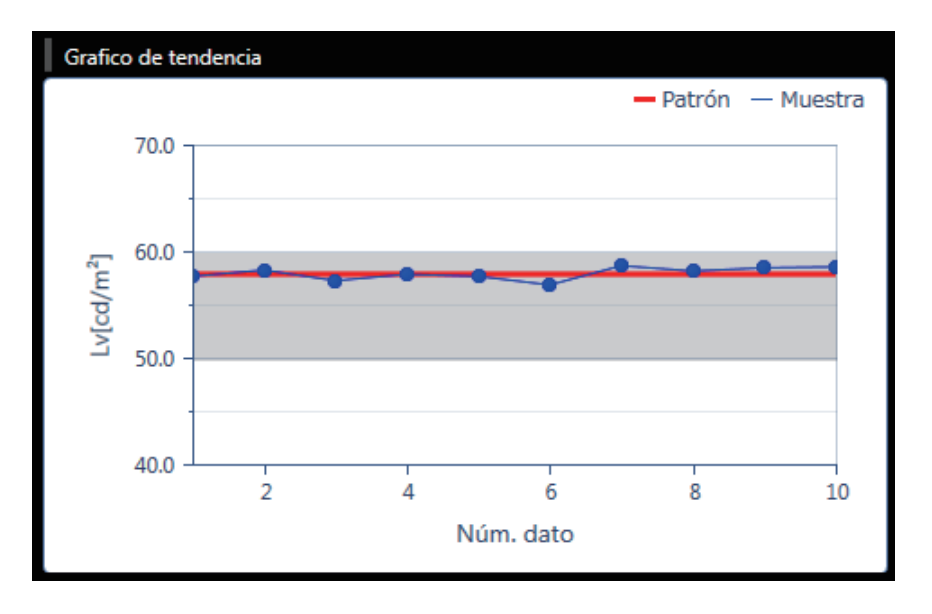

#### Esta pantalla muestra un grafico de tendencia de los datos de la lista de datos.

- Puede copiar esta pantalla de gráficos.
   Puede pegar un gráfico en Paint, Excel y en otras aplicaciones haciendo clic con el botón secundario del mouse sobre él y haciendo clic en [Copiar].
- Puede cambiar los elementos que se mostrarán. (Solo cuando SC está conectado) Haga clic con el botón secundario del mouse en el gráfico y clic en [Elemento] para seleccionar del menú los valores colorimétricos que se mostrarán en el gráfico. ([L<sub>v</sub>], [x], [y], [u'], [v'], [T<sub>cp</sub>], [duv], [λ<sub>d</sub>], [Pe], [X], [Y] y [Z])
- Puede verificar o cambiar las propiedades del gráfico.
   Haga clic con el botón secundario del mouse en el gráfico y clic en [Propiedad] para mostrar las propiedades del gráfico, que pueden cambiarse según sea necesario.

| 0 | Trend Graph Property | ×        |
|---|----------------------|----------|
|   | Escala               |          |
|   | Auto                 |          |
|   | Mínimo               | 40       |
|   | Máximo               | 70       |
|   | Unidad mayor         | 10       |
|   | Número de decimales  | 1        |
|   | ОК                   | Cancelar |

- : Configurar el valor mínimo (configuración auto/manual)
- : Configurar el valor máximo (configuración auto/manual)
- : Ajustar la unidad mayor (configuración auto/manual)
- : Configure la cantidad de posiciones decimales del eje y

### 3. Configuración de condición (pestaña [Medir])

#### 3-1. Configuración de las condiciones de medición (pestaña [Config. instrumento])

| <b>o</b> CS-S20        |                     |            |                       |             |                          |                              |
|------------------------|---------------------|------------|-----------------------|-------------|--------------------------|------------------------------|
| <b>O</b> Medir         | දිාි Config.        |            | Instrum               | ento: CS-16 | 50 N. de serie: 4000110  | 9 Versión firmware 1.00.0001 |
| Config. instrumento    | Condición edi       | ción Co    | nfiguración de patrón | Calibra     | ación de usuario         | Información                  |
| Condición de medida    |                     |            | Opción                |             |                          |                              |
| Tiempo de integración: | Manual <b>V</b>     | 0.1 ▼s     | Apagado au            | utomático:  |                          | CON                          |
| Medición sincronizada: | DESCON <b>V</b>     | 20.00 Hz   |                       | Brillo:     | 3 (normal)               | •                            |
| Peak/Valley:           | DESCON V            |            | Guarda                | ar medida:  | Manual                   | •                            |
| Lente de acercamiento: | Ninguno 🔻           |            | Botón d               | e medida:   | Estándar     Togg        | gle                          |
| Espacio de color:      | ✓ Lv,x,y ✓ Lv,u',v' | Lv,Tcp,duv | Form                  | ato fecha:  | yyyy/mm/dd               | ▼ Actualizar fecha/hora      |
|                        | ✓ X,Y,Z ✓ Lv,λd,Pe  |            |                       | Lenguaje:   | English                  | •                            |
| x,y núm. decimales:    | 4                   |            | Aviso de c            | alibración: | • ENCENDIDO • DESC       | CON                          |
|                        |                     |            | Unidad de lu          | iminancia:  | • cd/m <sup>2</sup> • fL |                              |
|                        |                     |            |                       |             |                          |                              |
|                        |                     |            | Leer de a             | archivo     | Grabar en archivo        | Aplicar Cancelar             |

#### Puede configurar elementos bajo [Condición de medida]. 1

- [Tiempo de integración] : Seleccione [Auto] o [Manual] para el tiempo de integración. Si selecciona [Manual], podrá seleccionar la cantidad de segundos.
  - (0,1 a 3,0 segundos)
- [Medición sincronizada] : Seleccione medición sincrónica o asincrónica. ([ENCENDIDO] o [DESCON]) Si selecciona [ENCENDIDO], configure una frecuencia. (20,00 a 400,00 Hz) Cuando la [Medición sincronizada] está configurada en [ENCENDIDO], el tiempo de integración especificado se deshabilita y la medición se realiza en el modo Auto.
- [Peak/Valley] : Seleccione [DESCON], [Peak] o [Valley].
- [CCF] (disponible solo cuando LS está conectado)
  - : Configure un CCF\*. ([ON], [OFF] o [0.001] a [9.999])
  - \* Factor de compensación del color
- [Lente de acercamiento] : Seleccione una lente. ([Ninguno], [No. 153], [No. 135], [No. 122] o No. 110])
- [Espacio de color] (solo cuando CS está conectado)
  - : Habilitar/deshabilitar espacios de color disponibles. (Habilitar/deshabilitar [Lv,x,y],

$$[L_v,u',v'], [L_v,T_{cp},duv], [X,Y,Z] y [L_v,\lambda_d,P_e]$$

- [x,y núm. decimales] (solo cuando CS está conectado)
  - : Configure la cantidad de posiciones decimales para la visualización de la cromaticidad: (3 o 4 dígitos)

#### **2** Puede configurar elementos bajo [Opción].

- [Apagado automático] : Habilite o deshabilite la función de Apagado automático. ([ENCENDIDO] o [DESCON])
   [Brillo] : Configure el brillo de la pantalla del instrumento. ([1 (oscuro)] [3 (normal)] o
- [Brillo] : Configure el brillo de la pantalla del instrumento. ([1 (oscuro)], [3 (normal)] o [5 (brillante)])
- [Guardar medida] : Configure si desea guardar automáticamente los valores medidos. ([Manual] o [Auto])
- [Botón de medida] : Configure la función del botón de medición del instrumento.
   [Estándar] : La medición se realiza mientras se mantiene presionado el botón de medición y se detiene cuando se lo libera.
   [Toggle] : La medición comienza cuando se presiona el botón de medición, continúa aún cuando se libera el botón y se detiene cuando se vuelve a presionar el botón.

   [Formato fecha] : Configure un formato de fecha.
   ([yyyy/mm/dd], [mm/dd/yyyy]] o [dd/mm/yyyy])
   Al hacer clic en el botón [Actualizar fecha/hora] se aplica al instrumento la fecha configurada en el PC.
- [Lenguaje] : Seleccione el idioma que se mostrará en el instrumento. ([English], [日本語] o [中文])
- [Aviso de calibración] : Configure la alarma de calibración periódica en encendido o apagado. ([ENCENDIDO] o [DESCON])
- [Unidad de luminancia] : Seleccione una unidad de luminancia ([cd/m<sup>2</sup>] o [fL]).

Nota: Los valores no se recalculan aún cuando se haya cambiado la unidad de luminancia en la mitad del proceso. Por consiguiente, los valores medidos permanecerán en la lista de datos y el gráfico con la unidad de luminancia que se haya configurado durante la medición. Para la lista de datos, la unidad de luminancia utilizada en la medición puede mostrarse para cada dato usando el elemento llamado [Unidad de luminancia]. Sin embargo, en el gráfico coexisten datos con diferentes unidades de luminancia. Después de haber cambiado la unidad de luminancia, se recomienda guardar primero los datos y luego eliminar aquellos que tengan la unidad anterior usando el botón borrar.

- [Leer de archivo] : Lee las condiciones de medición guardadas en el PC.
- [Grabar en archivo] : Escribe en un archivo las condiciones de medición configuradas actualmente.
- [Aplicar] : Envía al instrumento las condiciones configuradas.
- [Cancelar] : Restablece todos los elementos cambiados a su configuración original.

### 3-2. Elementos de configuración que se mostrarán (pestaña [Condición edición])

|                           | toning.           |                            |                        |             |
|---------------------------|-------------------|----------------------------|------------------------|-------------|
| Config. instrumento       | Condición edición | Configuración de patrón    | Calibración de usuario | Información |
| Espacio de color Atributo | o de datos        | Elementos                  | s seleccionados        |             |
| u`<br>v`<br>Tap           |                   | Nombre o<br>Fecha de<br>Ly | de datos<br>medición   | Arriba      |
| duv<br>X<br>Y             |                   | × y                        |                        | Subir       |
| Z<br>λd<br>Pe             |                   |                            |                        | Bajar       |
|                           |                   | Quitar todo                |                        | Abajo       |
|                           |                   |                            |                        |             |
|                           |                   |                            |                        | Ŧ           |
| Nombre automático         |                   |                            |                        |             |
| Formato: Muestra\$N       | ▼ N.: 1           |                            |                        |             |
|                           |                   |                            |                        |             |

- 1 Bajo la pestaña [Espacio de color], seleccione los datos de espacio de color que se mostrarán en la lista de medición.
  - CS-150/160: [L<sub>ν</sub>], [x], [y], [u'], [V'], [T<sub>cp</sub>], [duv], [X], [Y], [Z], [λ<sub>d</sub>] y [P<sub>e</sub>]
  - LS-150/160: [Lv]
- Bajo la pestaña [Atributo de datos], seleccione la información de valores medidos que se mostrará en la 2 lista de medición.
  - [Nombre de datos], [Fecha de medición], [Nombre del instrumento], [N. de serie], [Control de datos], [Tiempo de integración], [Patrón], [Can. de Calib.], [Peak/Valley], [Medición sincronizada], [Lente de acercamiento] y [Unidad de luminancia]

Use los siguientes botones para seleccionar los datos:

- Botón [->] : Agrega el elemento seleccionado a [Elementos seleccionados]. • Botón [<-] : Elimina el elemento seleccionado de [Elementos seleccionados]. • Botón [Quitar todo] : Elimina todos los elementos de [Elementos seleccionados]. Botón [Arriba] : Mueve el elemento seleccionado al comienzo en [Elementos seleccionados]. • Botón [Subir] • : Mueve el elemento seleccionado un lugar hacia arriba en [Elementos seleccionados].
- Botón [Bajar] : Mueve el elemento seleccionado un lugar hacia abajo en [Elementos seleccionados].
- Botón [Abajo] : Mueve el elemento seleccionado al final en [Elementos seleccionados].
- [Nombre automático] : Configura el formato de los nombres de datos y el número inicial de los números de serie.
- [Aplicar] : Aplica las condiciones de visualización configuradas.
- : Restablece todos los elementos cambiados a su configuración original. · [Cancelar]

3. Configuración de condición

#### 3-3. [Nombre automático]

Los datos de medición pueden nombrarse automáticamente durante la medición.

Esta sección se utiliza para configurar el formato de nomenclatura automática. Las entradas en la columna Cadena que se encuentra abajo se consideran símbolos especiales y se reemplazan con la información relevante en la columna Contenido:

| Cadena | Contenido                                                       |
|--------|-----------------------------------------------------------------|
| \$N    | El número de serie se configurará automáticamente para un valor |
|        | medido                                                          |
|        | (Puede configurarse cualquier número de inicio entre 0 y 9.999) |
| \$Y    | Año de medición                                                 |
| \$M    | Mes de medición                                                 |
| \$D    | Día de medición                                                 |
| \$h    | Hora de medición                                                |
| \$m    | Minuto de medición                                              |
| \$s    | Segundo de medición                                             |

Ingrese una combinación de las cadenas anteriores en el cuadro de texto. Puede ingresar hasta 64 caracteres alfanuméricos.

Recuerde que las siguientes dos combinaciones están disponibles como formatos de muestra en el cuadro combinado desplegable:

| Muestra\$N              |  |
|-------------------------|--|
| \$Y/\$M/\$D \$h:\$m:\$s |  |

## 4. Configuración de patrón

#### 4-1. Registro de un patrón (pestaña [Configuración de patrón])

Registra los datos del patrón por medición de diferencia o cociente. No es necesario registrar un patrón al realizar solo mediciones de valores absolutos.

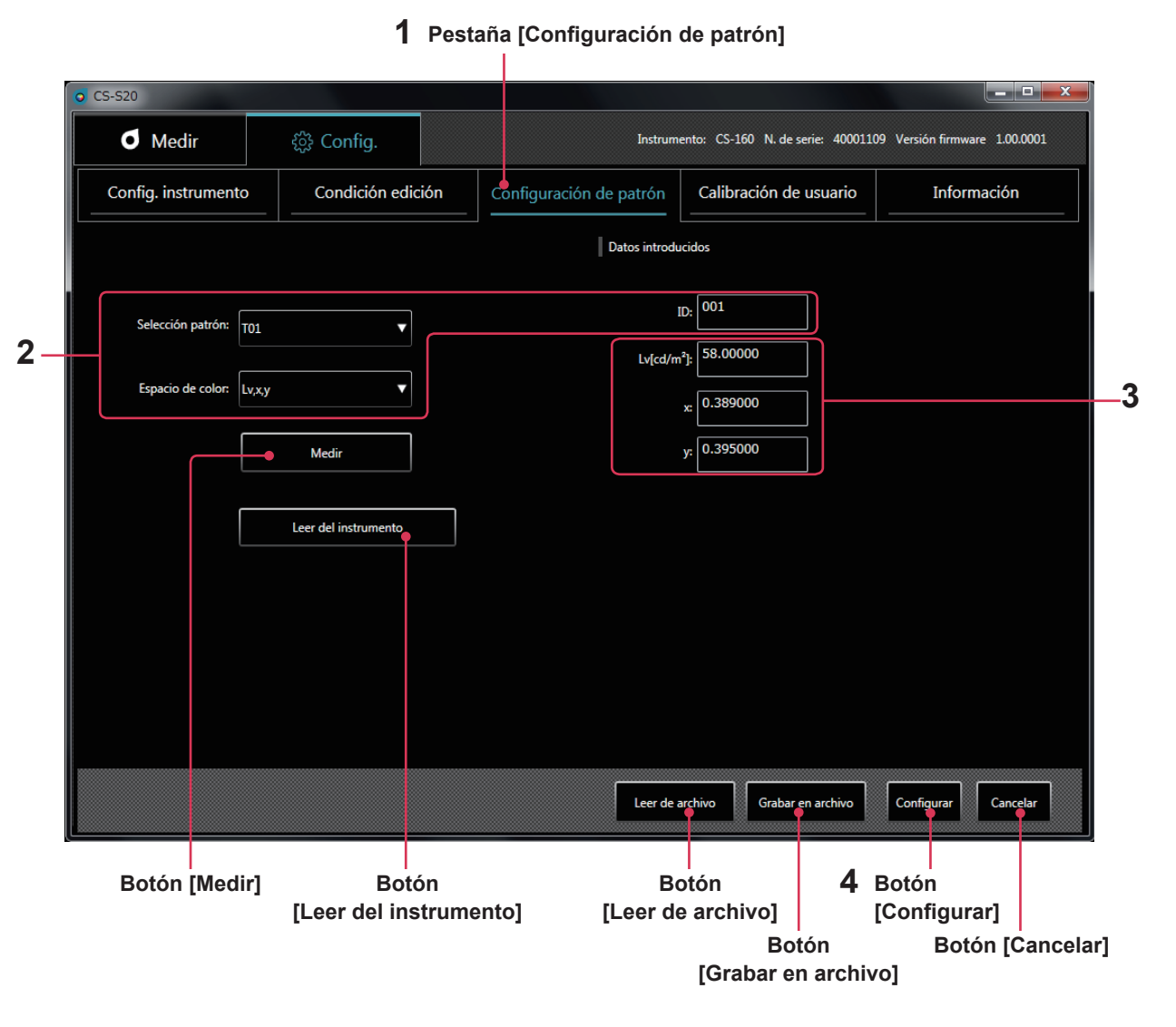

\* Puede realizar esta operación solo cuando hay un instrumento conectado.

**1** Bajo la pestaña [Config.], seleccione la pestaña [Configuración de patrón].

#### 2 Seleccione un patrón y un espacio de color y configure una ID.

En este momento, el área **3** muestra el patrón actual configurado en el instrumento. Si no hay nada configurado, no se mostrará ningún dato.

#### **3** Obtenga, ingrese o cambie un patrón usando uno de los siguientes métodos:

- Presione [Medir] para usar un valor medido como patrón.
- Presione [Leer del instrumento] para seleccionar los datos que se utilizarán como patrón de una lista de valores medidos guardados en la memoria del instrumento.
- Presione [Leer de archivo] para usar como patrón los datos guardados en su PC.
- Ingrese manualmente los valores o cámbielos directamente en el área 3.
- El patrón que ha configurado también puede guardarse como archivo de datos haciendo clic en el botón [Grabar en archivo].

#### Haga clic en el botón [Configurar] para confirmar el patrón y guardarlo en el instrumento.

4

\* Puede restablecer a su configuración original los elementos cambiados haciendo clic en el botón [Cancelar] antes de hacer clic en el botón [Configurar].

Después de hacer clic en el botón [Leer del instrumento], los valores medidos que se encuentran en la memoria del instrumento se listan como se muestra a continuación. De esta lista, puede seleccionar los datos que se utilizarán como patrón.

| o SampleData | View                |                        |        |        |          |
|--------------|---------------------|------------------------|--------|--------|----------|
| N.           | Fecha/hora          | Lv[cd/m <sup>2</sup> ] | х      | у      |          |
| 1            | 2015/11/11 15:52:26 | 57.8                   | 0.3909 | 0.3964 |          |
| 2            | 2015/11/11 15:52:43 | 58.4                   | 0.3912 | 0.3965 |          |
| 3            | 2015/11/11 15:52:54 | 57.4                   | 0.3907 | 0.3971 |          |
| 4            | 2015/11/11 15:53:4  | 58.0                   | 0.3906 | 0.3969 |          |
| 5            | 2015/11/11 15:53:11 | 57.8                   | 0.3897 | 0.3963 |          |
| 6            | 2015/11/11 15:53:17 | 57.0                   | 0.3900 | 0.3963 |          |
| 7            | 2015/11/11 15:53:27 | 58.8                   | 0.3887 | 0.3963 |          |
| 8            | 2015/11/11 15:53:35 | 58.3                   | 0.3900 | 0.3964 |          |
| 9            | 2015/11/11 15:53:42 | 58.6                   | 0.3910 | 0.3966 |          |
| 10           | 2015/11/11 15:54:37 | 58.7                   | 0.3914 | 0.3964 |          |
|              |                     |                        |        |        |          |
|              |                     |                        |        |        |          |
|              |                     |                        |        |        |          |
|              |                     |                        |        |        |          |
|              |                     |                        |        |        |          |
|              |                     |                        |        |        |          |
|              |                     |                        |        |        |          |
|              |                     |                        |        |        |          |
|              |                     |                        |        |        |          |
|              |                     |                        |        |        |          |
|              |                     |                        |        |        |          |
|              |                     |                        |        |        |          |
|              |                     |                        |        |        | Caracter |
|              |                     |                        |        |        | Cancelar |

#### 4-2. Especificar un patrón (pestaña [Medir])

De los datos del patrón, especifique el que se utilizará para la medición de diferencia o cociente. No es necesario especificar un patrón al realizar solo mediciones de valores absolutos.

**1** Seleccione un patrón en la ventana de medición.

## 5. Calibración de usuario

#### 5-1. Acerca de la calibración de usuario (pestaña [Calibración de usuario])

- La calibración de usuario les permite a los usuarios configurar sus propios coeficientes de corrección en el canal de memoria del instrumento, midiendo los colores y configurando los valores de calibración en el instrumento. Después de la configuración, se mostrará/generará el valor corregido con los coeficientes de corrección especificados para cada medición.
- Para la calibración de usuario, puede seleccionar calibración de punto simple, calibración de matriz RGB o calibración de matriz RGB+W.
- La calibración de usuario puede realizarse para todos los canales de memoria (excepto para el U00).
- La calibración de usuario no puede realizarse para U00 porque se calibra conforme al estándar de calibración de Konica Minolta.
- Puede usar la calibración de usuario para aplicar las siguientes correcciones a mediciones basadas en los coeficientes de corrección especificados.
  - 1. Corregir la diferencia en la lectura, originada por la inconsistencia en la respuesta espectral del elemento receptor de la luz del instrumento.
  - 2. Corregir la diferencia en las lecturas entre los instrumentos que se usan simultáneamente.

#### 5-2. Realización de la calibración

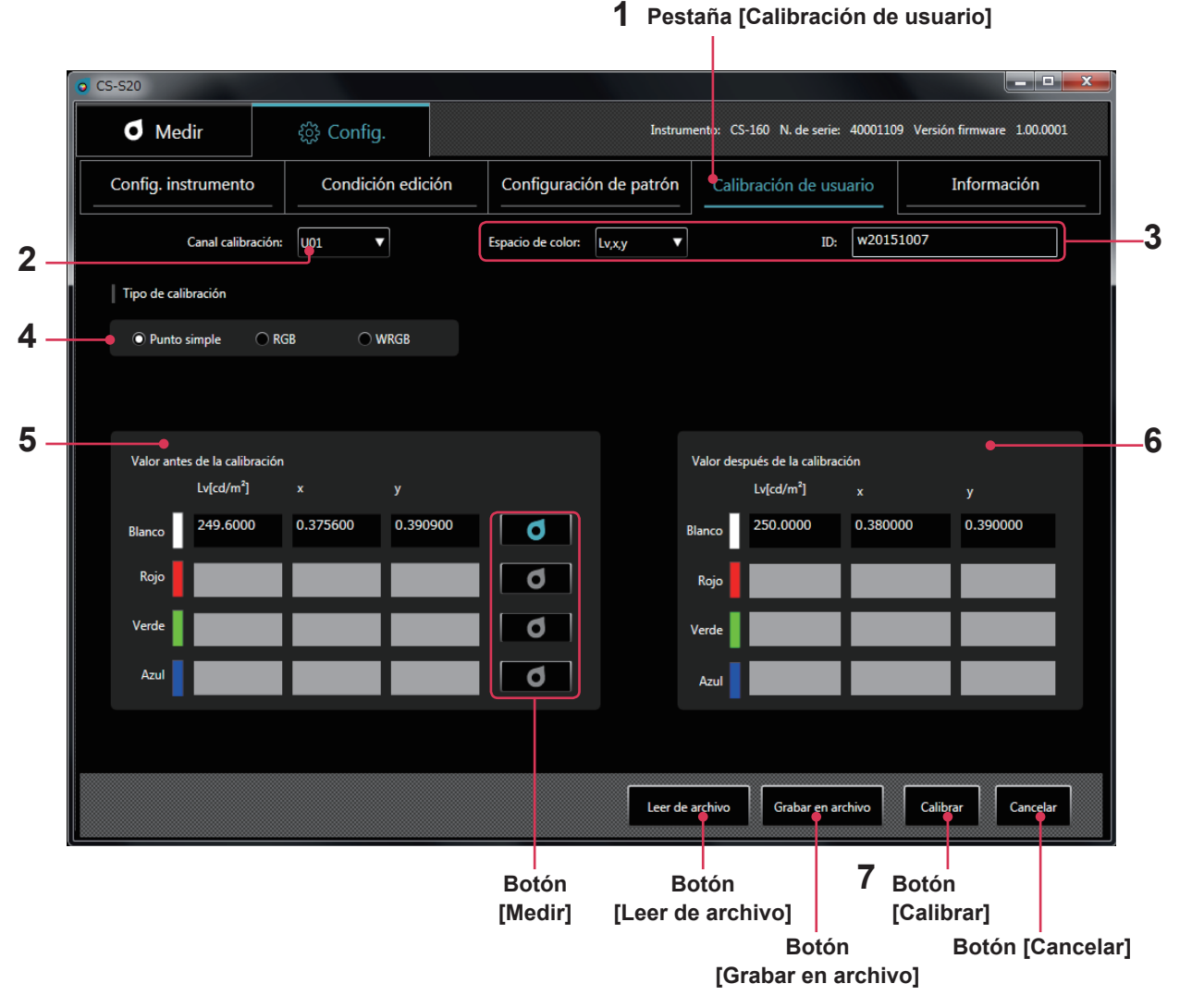

1 Haga clic en la pestaña [Calibración de usuario] para ingresar al modo calibración de usuario.

#### 2 Seleccione un canal en el que desee realizar una calibración de usuario.

En este momento, las áreas **5** y **6** muestran valores actuales antes y después de la calibración. Si no hay nada configurado, no se mostrará ningún dato.

# 5

B. Guía de operación

5. Calibración de usuario

- 3 Seleccione un espacio de color e ingrese una ID.
- 4 Seleccione un tipo de calibración (Para LS, solo está disponible la calibración de punto simple del valor Lv) Luego, repita los pasos 5 y 6 solo para [Blanco] con calibración de punto simple, para [Rojo], [Verde] y [Azul] con calibración de matriz RGB o para [Rojo], [Verde], [Azul] y [Blanco] con calibración de matriz RGB+W.
  - 5 Ingrese un patrón antes de la calibración en [Valor antes de la calibración] o haga clic en el botón medición a la derecha de cada color para obtenerlo mediante la medición.
  - 6 Ingrese un patrón que desee mostrar después de la corrección en [Valor después de la calibración]. También puede leer los datos de configuración de un archivo haciendo clic en el botón [Leer de archivo]. También es posible guardar los datos de configuración en un archivo haciendo clic en el botón [Grabar en archivo].
  - 7 Haga clic en el botón [Calibrar] para determinar los coeficientes para corregir el patrón antes de la calibración al patrón después de la calibración y guardarlos en el instrumento junto con la configuración relevante.
  - \* El orden de los pasos 5 y 6 y el de la configuración [Rojo], [Verde], [Azul] y [Blanco] no tiene importancia.
  - \* La configuración y los valores de corrección se confirman después de hacer clic en el botón [Calibrar] en el paso 7.
  - \* Puede restablecer a su configuración original los elementos cambiados haciendo clic en el botón [Cancelar] antes de hacer clic en el botón [Calibrar].
  - \* Para verificar el patrón configurado mediante la matriz de calibración, seleccione el canal de calibración que desee verificar para mostrar el patrón configurado más recientemente.
  - \* Aún después de haber cambiado el patrón configurado, los coeficientes de corrección configurados para la calibración de matriz no se cambian a menos que la calibración se realice haciendo clic en el botón [Calibrar].

#### Notas sobre la Calibración de usuario

- Comúnmente, los coeficientes de corrección se utilizan para cada modo de medición (Lv x y, Lv u'v', Lv Tcp duv, X Y Z y Lv λd Pe). (Aplicable solo a CS)
- No se puede realizar la calibración de usuario para el canal U00. (U00 es un canal para realizar mediciones conforme al estándar de calibración de Konica Minolta.)
- La realización de la calibración de matriz para un canal preconfigurado borra el último patrón.
- La realización de la calibración de matriz para un canal calibrado de punto único borra los coeficientes de corrección de la última calibración de punto simple y configura los coeficientes de corrección para la calibración de matriz.

#### 5-3. Especificación de un canal de calibración (pestaña [Medir])

Para realizar la medición utilizando sus propios coeficientes de corrección, especifique los valores de corrección de los canales de calibración que desea usar. Especifique [U00] para realizar mediciones sin realizar correcciones, pero conforme al estándar de Konica Minolta.

#### **1** Seleccione un canal de calibración en la ventana de medición.

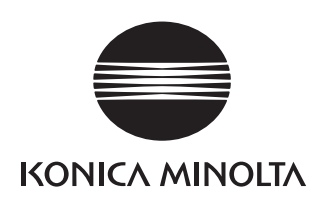